# PROCEDURA PER RICHIEDERE IL CODICE SPID CON POSTE ITALIANE

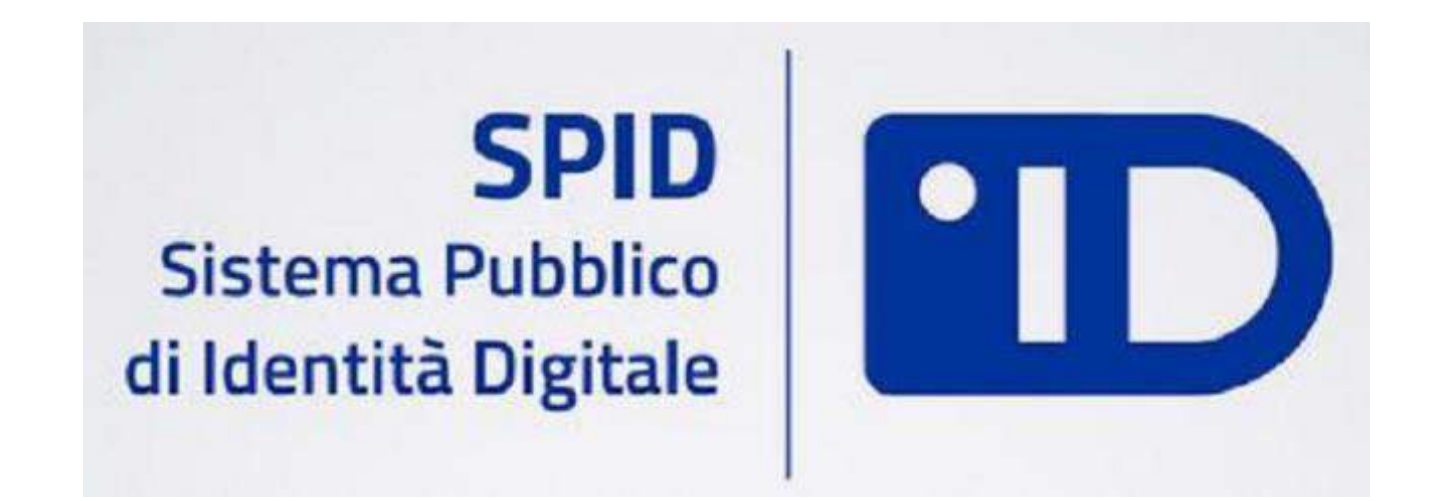

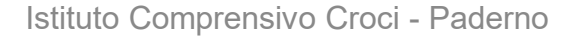

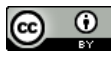

### Andare alla pagina www.spid.gov.id

| Google    | spid 🌷 🔍                                                                                                    |                       |                                      |                                                                   |  |  |  |  |
|-----------|----------------------------------------------------------------------------------------------------|-----------------------|--------------------------------------|-------------------------------------------------------------------|--|--|--|--|
| $\langle$ | Tutti Notizie Video                                                                                                    | Immagini Maps         | Altro 👻                              | Strumenti di ricerca                                              |  |  |  |  |
|           | Circa 8.240.000 risultati (0,38 secondi)                                                                                                    |                       |                                      |                                                                   |  |  |  |  |
|           | Aruba SPID l'Identità Digitale - Un solo PIN per tutte le PA - spid.cloud<br>Ann. www.spid.cloud/aruba-SPID -<br>Compila il Modulo e Richiedi Informazioni su Come Ottenere il tuo Aruba SPID ID                                                                                                    |                       |                                      |                                                                   |  |  |  |  |
|           | Come Funziona<br>Perchè Usarlo                                                                                                    | SPID per le Im<br>FAQ | per le Imprese                       |                                                                   |  |  |  |  |
|           | SPID - Sistema Pubblico di Identità Digitale - Home<br>www.spid.gov.it/ ▼<br>10 mar 2016 - Il Sistema Pubblico di Identità Digitale ti permette di accedere ai servizi online della<br>Pubblica Amministrazione con un'unica coppia utente<br>Hai visitato questa pagina 3 volte. Ultima visita: 12/11/16 |                       |                                      |                                                                   |  |  |  |  |
|           | Richiedi SPID<br>Richiedi SPID. Per richied<br>ottenere le tue credenziali                                                                                                    | ere e<br>SPID         | Serve a<br>Serve aiuto<br>Telefono S | <mark>iuto?</mark><br>o ? Scrivici. Chiamaci.<br>upporto SPID: 06 |  |  |  |  |
|           | Altri risultati in spid.gov.it                                                                                                    | 30                    |                                      |                                                                   |  |  |  |  |
|           | Nelle notizie                                                                                                    |                       |                                      |                                                                   |  |  |  |  |

### Cliccare su «richiedi spid»

| App V: Virg 🚺 🗅 Pon 🕥 📢 🥑                                   | 🖒 USR 😰 Ex 😨 😰 D                                   | 🕐 pr 🔘 💻 ad 💿 🖻 PA. 🛃              | u 😐 👋 🕫 🖬 O 📾     | Pix 📴 🕡 🏏 🏪 🗣 👶 🏧                       | ☆ # 🍨 📲 📬 📷<br>De - 💁 - > 🔒 Attai |
|-------------------------------------------------------------|----------------------------------------------------|------------------------------------|-------------------|-----------------------------------------|-----------------------------------|
|                                                             | Agenzia per                                        | r l'Italia Digitale                |                   |                                         |                                   |
|                                                             | SPID<br>Sistema P                                  | ubblico di Identità Digitale       |                   |                                         | Seguici su: 🧃                     |
|                                                             | Richiedi SPID                                      | Dove puoi usare SPID               | Domande frequenti | Serve aiuto?                            |                                   |
| SPID                                                        |                                                    |                                    |                   |                                         |                                   |
| SPID, il Sistema Pubblico di<br>permette di accedere a tutt | i Identità Digitale, è<br>ti i servizi online dell | la soluzione che ti<br>la Pubblica |                   |                                         |                                   |
| Amministrazione con un'un                                   | nica Identită Digitale                             | (username e                        |                   | sped                                    |                                   |
| RICHIEDI SPID                                               | inputer, tablet e si                               | iartpriorie.                       |                   | Sistema Pubblico<br>di Identità Digital | )<br>e                            |
|                                                             |                                                    |                                    |                   |                                         |                                   |

#### Si trova elenco delle cose da tenere pronte

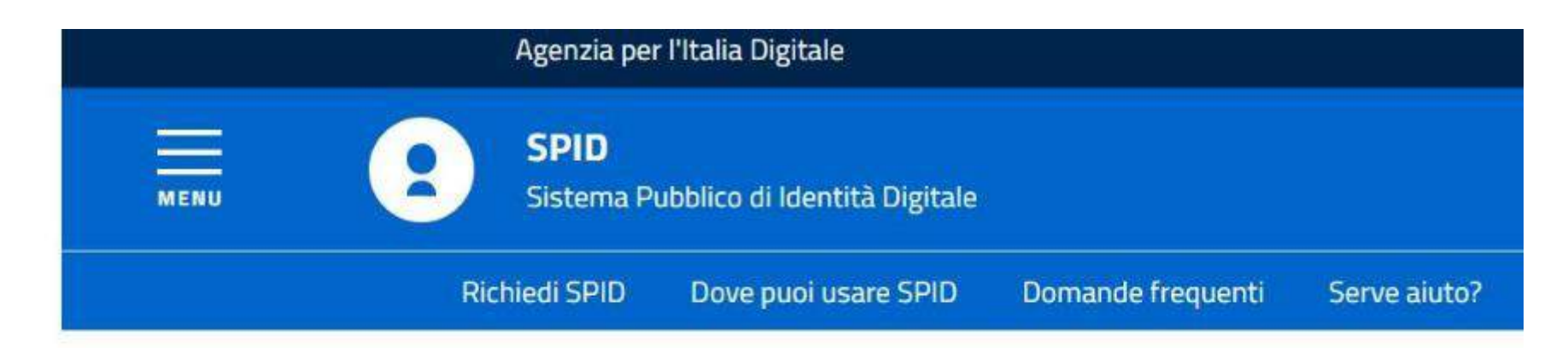

## **Richiedi SPID**

Per richiedere e ottenere le tue credenziali SPID, il Sistema Pubblico di Identità Digitale, devi esser maggiorenne.

### Di cosa hai bisogno

- un indirizzo e-mail
- il numero di telefono del cellulare che usi normalmente
- un documento di identità valido (carta di identità o passaporto)\*
- Ia tua tessera sanitaria con il codice fiscale\*

#### Scendendo nella stessa pagina si trovano i link ai 4 soggetti accreditati per la fornitura dello spid

### Scegliere il soggetto preferito

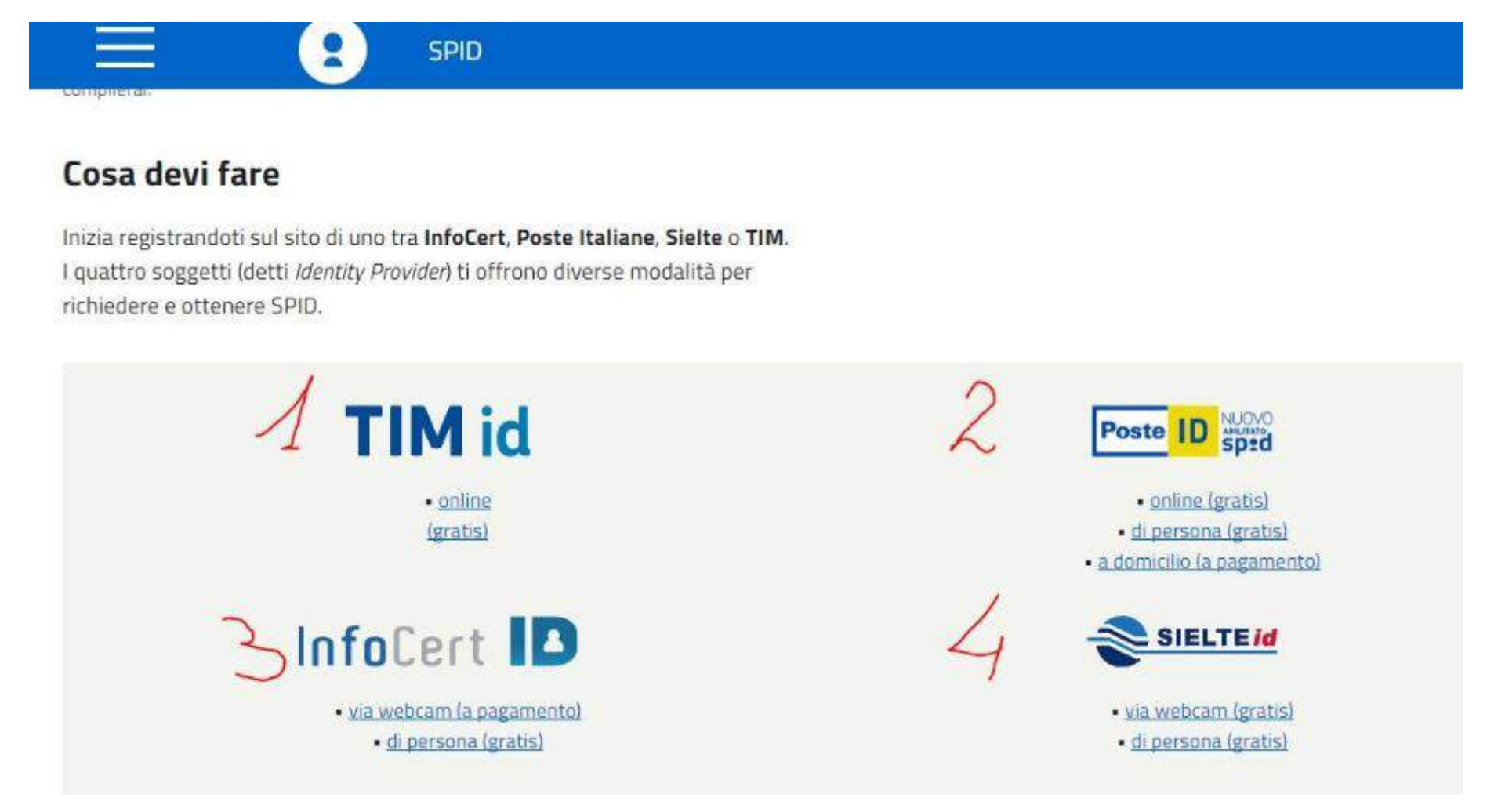

#### Se si è scelto Poste italiane cliccare sul primo link

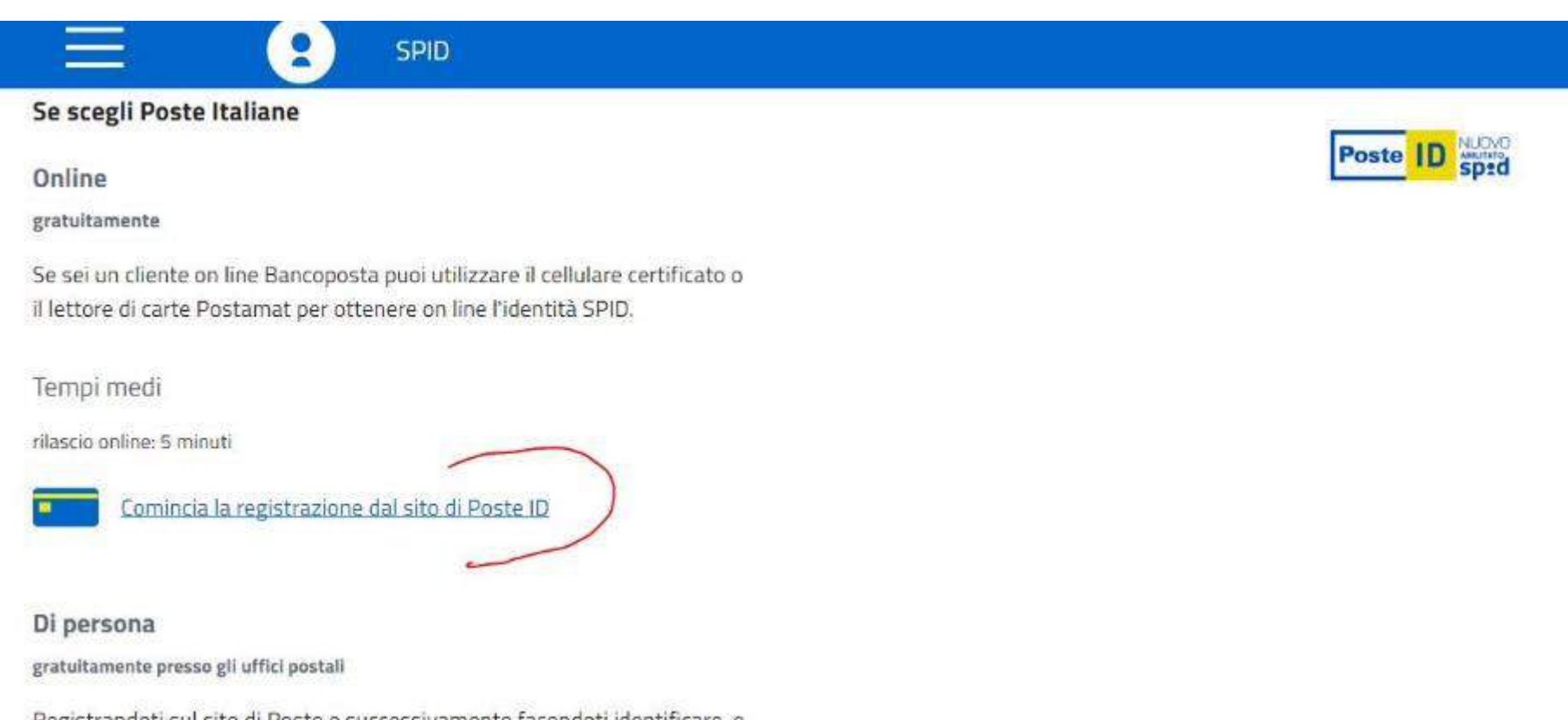

Registrandoti sul sito di Poste e successivamente facendoti identificare, e certificare con il tuo cellulare, in <u>gualsiasi Ufficio Postale</u>.

#### Si accederà alla pagina di Poste italiane

#### Scegliere l'opzione in base agli strumenti di cui si dispone.

In caso non si disponga di nessuno strumento di identificazione, scegliere l'opzione 1

![](_page_6_Picture_3.jpeg)

#### Cliccando su «cerca gli uffici postali attivi» si accederà a una mappa da cui ricercare l'ufficio postale più vicino a se'

![](_page_7_Figure_1.jpeg)

# Scegliendo l'opzione 1 «PT, se non hai nessuno…..» si accede alla pagina di registrazione dove si devono inserire i propri dati

| Posteitaliane | FINANZIARI | ASSICURATIVI  | POSTALI | BUSINESS | ASSISTENZA |
|---------------|------------|---------------|---------|----------|------------|
|               | Dati a     | nagrafici     |         |          |            |
|               | NOME*      |               |         |          |            |
|               | pinc       | 0             |         |          |            |
|               | COGNO      | ME*           |         |          |            |
|               | palli      | no            |         |          |            |
|               | SESSO*     |               |         |          |            |
|               | Ma         | schile        |         |          | V          |
|               | DATA N     | ASCITA*       |         |          |            |
|               | 16/1       | 1/1990        |         |          | <u> </u>   |
|               | NAZION     | E DI NASCITA* |         |          |            |
|               | Ital       | ia            |         |          |            |
|               | PROV. D    | I NASCITA*    |         |          |            |
|               | Bol        | ogna          |         |          | v          |

#### Inserire tutti i dati richiesti e cliccare su 'prosegui'

![](_page_9_Figure_1.jpeg)

Inserire il codice di sicurezza visibile nel riquadro e cliccare su 'invia'

Nel giro di pochi minuti, alla casella di posta indicata in precedenza si riceverà una mail con un «codice di conferma» da inserire nel riquadro apposito

| <b>Poste</b> italiane | FINANZIARI ASSICURATIVI POSTALI BUSINESS AS                                            | SISTENZA                                                                                                    |
|-----------------------|----------------------------------------------------------------------------------------|----------------------------------------------------------------------------------------------------|
|                       | Inserisci Il codice di sicurezza sottostante. Dopo l'invio ric<br>codice di sicurezza* | everai una mail con il codice di co <mark>n</mark> ferma (OTP)                                                             |
|                       |                                                                                        | Tentativi di invio <b>3 di 3</b>                                                                                           |
|                       | CODICE CONFERMA (OTP)*                                                                 | Inserisci il codice conferma (OTP) che ti abbiamo inviato all'indirizzo e-<br>mail specificato non hai ricevuto il codice? |
|                       | CONFERMA ANNULLA                                                                       |                                                                                                    |

#### Questa è la mail che si riceverà

| Rispondi Elimina Altro 🐱                                                                                                    | < > ×                                                                 |
|----------------------------------------------------------------------------------------------------|-----------------------------------------------------------------------|
| Sposta in 👻 Organizza 👻 Altre azioni 👻                                                                                                    | 0                                                                     |
| Poste Italiane - PosteID abilitato a SPID                                                                                                    |                                                                       |
| Da: info@posteid.poste.it                                                                                                    | 13 nov 2016 - 00:25 🛛 🌟                                               |
| A: • •                                                                                                    |                                                                       |
| Gentile Cliente,<br>per validare il tuo indirizzo email come nome utente per accedere al portale Po<br>codice 7 sempre sul portale PostelD.<br>Cordiali Saluti                                                            | osteID inserisci il seguente                                          |
| Per assistenza contattare:                                                                                                    |                                                                       |
| <ul> <li>Call Center disponibile dalle 8:00 alle 20:00, dal lunedì al sabato, access<br/>verde gratuito 803.160 oppure da rete mobile al numero 199.100.160 (i<br/>piano tariffario dell'operatore utilizzato)</li> </ul> | sibile da rete fissa al numero<br>il costo della chiamata è legato al |
| Per ulteriori informazioni ti invitiamo a visitare il Portale PosteID al seguente in                                                                                                    | idirizzo: https://posteid.poste.it                                    |

### Inserito il codice si potrà procedere con la scelta della password. Verrà richiesta di nuovo la mail Alla fine cliccare su prosegui

| Posteitaliane | FINANZIARI ASSICURATIVI POSTALI BUSINESS ASSIS | STENZA                                                                                                    |                                                                                                    |  |
|---------------|------------------------------------------------|----------------------------------------------------------------------------------------------------|----------------------------------------------------------------------------------------------------|--|
|               | CPASSWORD*                                     |                                                                                                    |                                                                                                    |  |
|               |                                                | Ø                                                                                                    | Scegli una nuova password che rispetti i seguenti criteri di sicurezza:                                                             |  |
|               | sicura                                         | <ul> <li>Lunghezza minima di 8 caratteri</li> <li>Lunghezza massima di 16 caratteri</li> <li>Uso di caratteri maiuscoli e minuscoli</li> </ul> |                                                                                                    |  |
|               | CONFERMA PASSWORD                              |                                                                                                    | <ul> <li>Almeno un carattere numerico e almeno un carattere speciale         ('~!@#\$%^&amp;*()+={}[]\ :,"'&lt;&gt;,.?/)</li> </ul> |  |
|               |                                                | Ø                                                                                                    | Non deve contenere più di due caratteri identici consecutivi                                                                        |  |
|               | INDIRIZZO E-MAIL DI CONTATTO +                 |                                                                                                    |                                                                                                    |  |
|               | Contatti                                       |                                                                                                    |                                                                                                    |  |
|               | pinco.pallino@gmail.com                        |                                                                                                    | L'indirizzo e-mail di contatto può essere diverso da quello scelto come<br>nome utente                                              |  |
|               | CONFERMA INDIRIZZO EMAIL DI CONTATTO *         |                                                                                                    |                                                                                                    |  |
|               | indirizzo e-mail                               |                                                                                                    |                                                                                                    |  |
|               |                                                |                                                                                                    |                                                                                                    |  |
|               | PROSEGUI ANNULLA                               |                                                                                                    |                                                                                                    |  |

#### Inserire quindi il numero del proprio cellulare e cliccare su 'conferma'

![](_page_13_Figure_1.jpeg)

![](_page_13_Figure_2.jpeg)

#### Inserire il codice di conferma che si riceve sul proprio cellulare e cliccare su 'conferma'

![](_page_14_Picture_1.jpeg)

#### Inserire i dati relativi al documento scelto (carta d'identità o altro)

![](_page_15_Figure_1.jpeg)

#### Scegliere la modalità preferita per completare la procedura

| Posteitaliane | FINANZIARI                                 | ASSICURATIVI                                                                                   | POSTALI                                                        | BUSINESS                                                  | ASSISTENZA                                              |
|---------------|--------------------------------------------|------------------------------------------------------------------------------------------------|----------------------------------------------------------------|-----------------------------------------------------------|---------------------------------------------------------|
|               | Livello                                    | o di sicurezza                                                                                 |                                                                |                                                           |                                                         |
|               | SELEZIO                                    | INA I LIVELLI DI SICURE<br>D 1: PER L'ACCESSO A S                                              | ZZA E GLI STRU<br>ERVIZI INFORM                                | MENTI CHE VUOI<br>ATIVI E L'INVIO DI                      | ATTIVARE<br>DOMANDE ALLA PUBBLICA AMMINISTRAZIONE       |
|               | IVELLO                                     | me utente e passw                                                                              | ord<br>A GESTIONE DI                                           | DATI PERSONALI                                            | E PROFESSIONALI E PER EFFETTUARE OPERAZIONI DISPOSITIVE |
|               | NO V                                       | ime utente e passwi<br>ime utente e passwi                                                     | ord + App Po<br>ord + SMS su                                   | stelD<br>cellulare certifi                                | cato                                                    |
|               | Scegli                                     | come identificari                                                                              | ti                                                             |                                                           |                                                         |
|               | Per coi<br>recarti<br>all'indi<br>specific | mpletare la procedu<br>in ufficio postale o<br>rizzo indicato per l'i<br>cato, indirizzo di do | ira di riconos<br>richiedere la<br>dentificazioni<br>micilio). | cimento, puoi s<br>visita di un por<br>e (indirizzo di re | scegliere di<br>talettere<br>ecapito o, se non          |
|               | O Ide                                      | entificazione presso<br>entificazione a domi                                                   | ufficio postal<br>cilio a pagam                                | le abilitato<br>iento, <b>al prezzo</b>                   | <b>di 14,50 euro</b> (IVA inclusa ad aliquota vigente)  |

#### Caricare i documenti precedentemente salvati e cliccare carica

# Per semplificare si possono inserire le foto del fronte e del retro dei documenti in due file diversi

![](_page_17_Figure_2.jpeg)

SOLO se non si può o non si riesce a caricare le immagini dei documenti, selezionare la casella «effettua l'identificazione in un ufficio postale con sala consulenza» cliccare su 'Salva'

P

| <b>oste</b> italiane | FINANZIARI | ASSICURATIVI<br>teuocomentizario.pr                        | POSTALI                                | BUSINESS                    | ASSISTENZA     |
|----------------------|------------|------------------------------------------------------------|----------------------------------------|-----------------------------|----------------|
|                      | RETRO E    | DEL DOCUMENTO E DEL                                        | CODICE FISC/                           | ALE                         |                |
|                      | retro      | odocumenti: pd <sup>.</sup>                                | >                                      | ELIMINA                     |                |
|                      | Le immag   | zini devono essere in forma                                | to jpg, png, pdf,                      | di dimensione massi         | mα 2,5 MB.     |
|                      | Non h      | <b>ai la possibilità di c</b> i<br>ettua l'identificazioni | <b>aricare le ir</b><br>e in un uffici | nmagini?<br>o postale con s | ala consulenza |
|                      | Docur      | nentazione<br>formativa privacy po                         | IF                                     |                             |                |
| _                    |            |                                                            |                                        |                             |                |
|                      | * camp     | o obbligatorio                                             |                                        |                             |                |

## Appariranno le condizioni generali del servizio. Da leggere o scaricare

![](_page_19_Picture_1.jpeg)

Condizioni generali di servizio

#### Documentazione

![](_page_19_Picture_4.jpeg)

Informativa privacy.pdf

![](_page_19_Picture_6.jpeg)

Il richiedente, con la sottoscrizione della presente richiesta, ai sensi e per gli effetti degli artt. 46 e 47 del D.P.R. n.44 chiunque rilascia dichiarazioni mendaci è punito ai sensi del codice penale e delle leggi speciali in materia (art. 76 D veridicità e la correttezza dei dati sopra riportati. Pertanto, sin da ora si obbliga al risarcimento dei danni diretti e/o derivanti a Poste Italiane a qualunque titolo in relazione alla presente richiesta di attivazione del servizio, anche cor nelle Tabelle I, II e III.

Fermo restando il rispetto della normativa applicabile pro tempore vigente, la disciplina contrattuale del Servizio di Italiane è contenuta nelle Condizioni Generali del Servizio PostelD abilitato a SPID ver. 1.0 del 14/02/2016, nel prese Operativo del Gestore Poste Italiane pubblicati sul sito web posteid poste.it. Il richiedente dichiara di aver preso visi accettare tutte le clausole contenute nel documenti sopra citati come di seguito specificato.

CONDIZIONI GENERALI DI SERVIZIO

#### Selezionare 'accetto' o 'non accetto' alle richieste relative alla privacy Dopodichè inserire la password che si era scelta e cliccare su 'conferma'

![](_page_20_Picture_1.jpeg)

La procedura online è conclusa.

Si riceverà in breve una mail con il codice della pratica.

Se non si sono caricate le immagini dei documenti, occorrerà prendere appuntamento presso un ufficio postale con sala di consulenza.

Altrimenti si potrà andare a qualsiasi sportello degli uffici postali segnati sulla mappa

![](_page_21_Picture_4.jpeg)

#### E-mail con il numero di pratica

#### Poste Italiane - PostelD abilitato a SPID

![](_page_22_Figure_2.jpeg)

Gentile Cliente,

la tua richiesta di adesione al servizio PosteID è stata presa in carico. Il codice pratica è: 7

Per confermare la tua richiesta di adesione a PosteID, puoi recarti presso un Ufficio Postale trascorse due ore dalla pre-registrazione. Hai a disposizione 30 giorni per completare la procedura.

Se hai caricato a sistema la copia digitale del tuo documento di riconoscimento e del codice fiscale, puoi recarti allo sportello di tutti gli Uffici Postali.

Se non hai caricato a sistema la copia digitale del tuo documento di riconoscimento e del codice fiscale, puoi prenotare l'appuntamento per l'identificazione chiamando il numero verde gratuito 803.160 o recandoti direttamente in un Ufficio Postale dotato di sala consulenza e attendendo la disponibilità di uno specialista. Per scegliere l'Ufficio Postale puoi utilizzare la funzionalità "Cerca UP" disponibile nell'Homepage del portale PosteID e nella pagina di riepilogo dati.

Ti ricordiamo di portare il tuo documento di riconoscimento e il Codice Fiscale/Tessera Sanitaria in originale per completare la procedura di identificazione.

Cordiali Saluti,